## Using Zoom to Record a Meeting and Share the Recording

- 1. First, log in to Mycoyote.csusb.edu
- 2. Select the Collaborate application

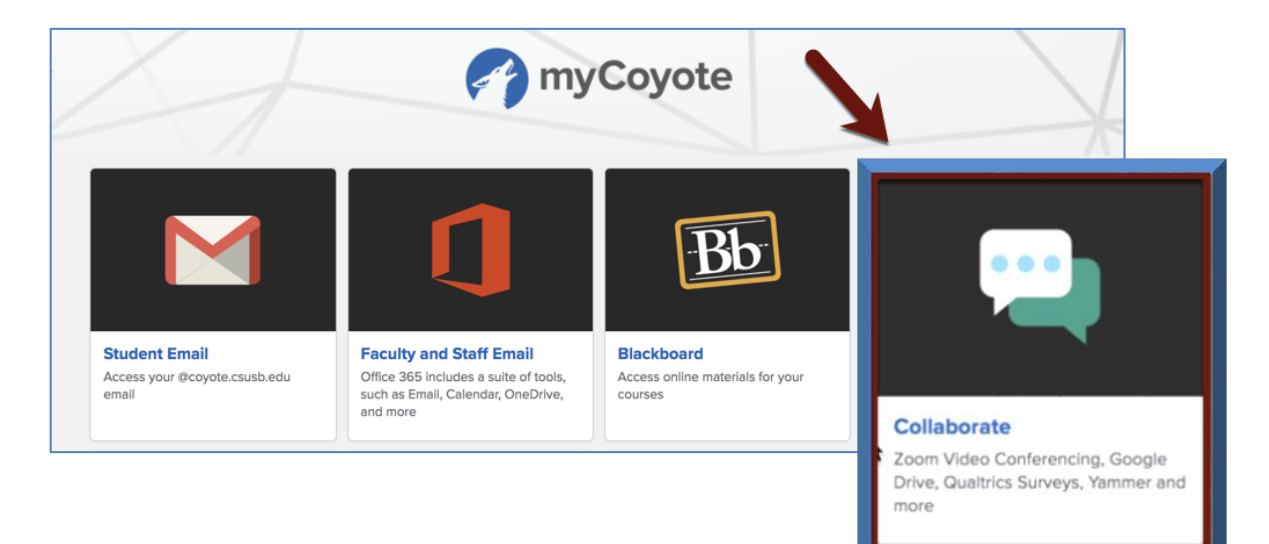

3. Then select the Zoom icon

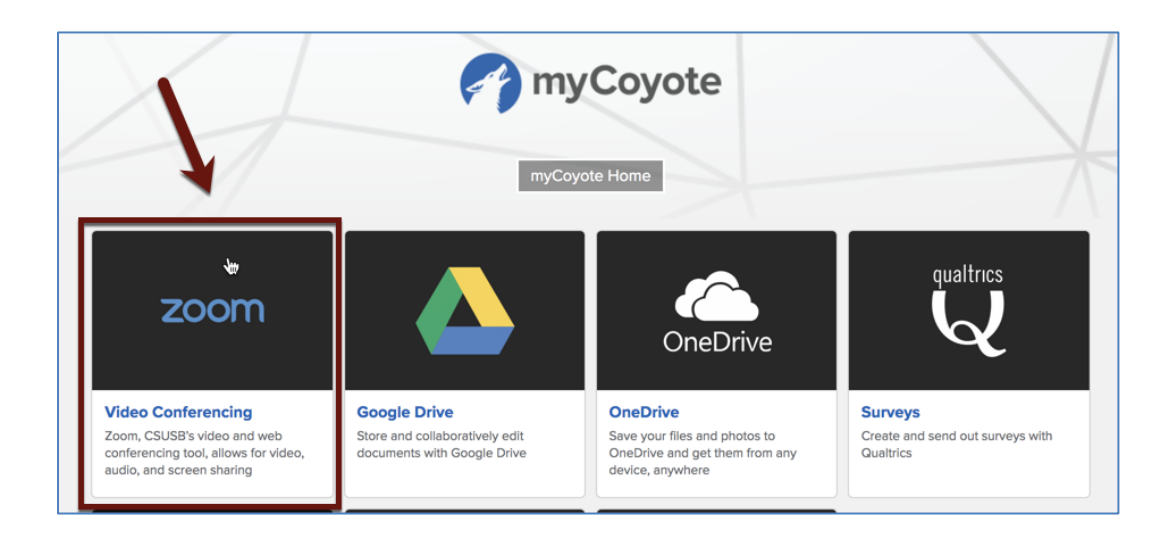

1. On the left side of the menu, click on *Meetings*, then select and *Start* your meeting

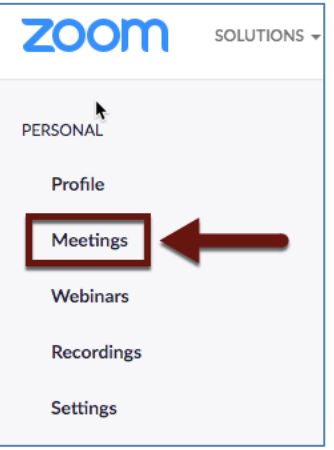

When ready, click *Record* on the bottom tool bar.
 \*Please note Only as the designated *Host/Co-Host* has the option to record.

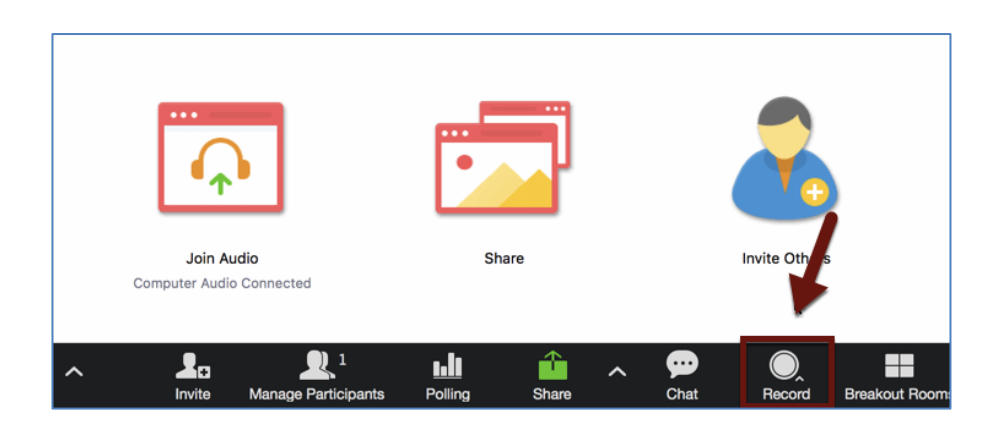

- 3. When selecting the Recording option, there are two choices
  - a. Record on the Computer allows:
    - i. a video file saved to the computer the Zoom meeting was recorded on
  - b. Record to the Cloud (Best option) allows:
    - i. the video to be stored on *Recordings* on the Zoom profile
    - ii. an email generated and sent to the host with the link of the processed recorded video for easy sharing
    - iii. Option to password protect video

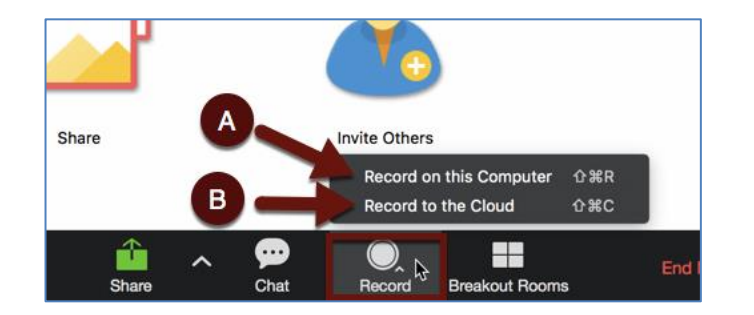

4. Cloud Recording view

| •••                                          | Zoom Meeting ID: 116-653-843                                       |
|----------------------------------------------|--------------------------------------------------------------------|
| 🕕 🔂 Turn on Original Sound 🔻 🚳 Recording 💵 🔳 |                                                                    |
| Meeting Topic:                               |                                                                    |
| Host Name:                                   |                                                                    |
| Invitation URL:                              | https://csusb.zoom.us/j                                            |
|                                              | Copy URL                                                           |
| Participant ID:                              | 42                                                                 |
| Join Audio<br>Computer Audio Connected       | Share Invite Others                                                |
| Mute Start Video Invite Manage Participants  | Polling Share Chat Pause/Stop Recording Breakout Rooms End Meeting |

5. Whenfinished recording, click on the **Stop** icon on the bottom toolbar. You will be prompted for a confirmation of the recording to stop

|                                                                 | Zoom Meeti                                                   | ng ID: 116-653-84                                         | 3                          |                           |
|-----------------------------------------------------------------|--------------------------------------------------------------|-----------------------------------------------------------|----------------------------|---------------------------|
| Recording     Meeting Topic:     Host Name:     Invitation URL: | https://csusb                                                | o.zoom.us/j,                                              |                            |                           |
| Participar                                                      | Do you want to<br>If Yes, you will rec<br>cloud recording is | stop cloud record<br>eive an email notifi<br>ready<br>Yes | ling?<br>cation when<br>Ca | the                       |
| Join Audio<br>Computer Audio Connected                          |                                                              | Share                                                     |                            | Invite Otiers             |
| Invite Manage Participi                                         | ants Polling                                                 | Share                                                     | çee<br>Chat                | Pau e/Stop Recording Brea |

6. Finally, *End Meeting*, once the meeting is over. There will be a notification to let you when the video has finished processing and ready to view

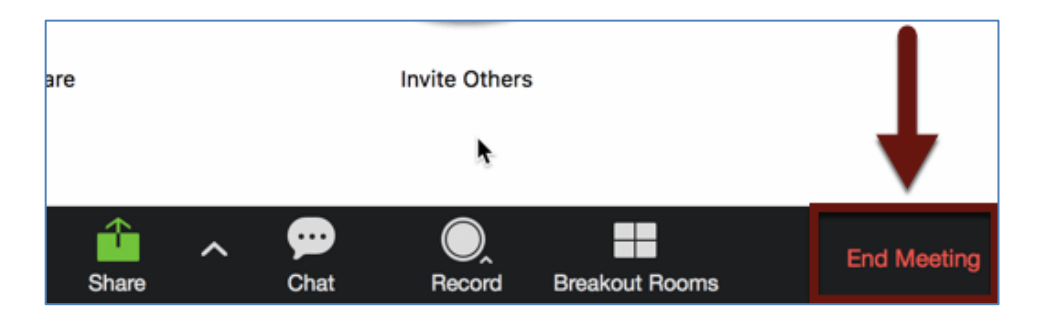

7. Zoomgenerates an email for you to easily access the recording. There is a **Download** link to download your video and a **Share** link to share your video to participants

| Cloud Recording -                                                                                                    |
|----------------------------------------------------------------------------------------------------|
| Zoom <no-reply@zoom.us></no-reply@zoom.us>                                                                                                    |
| 🛕 To protect your privacy, some pictures in this message were not downloaded.                                                                                                  |
| Hi                                                                                                    |
| Your cloud recording is now available.                                                                                                    |
| For host only, click here to view your recording detail (viewers cannot access this page):<br>https://csusb.zoom.us/recording/detail?meeting_id=xUqspdOKSBWsDc1RT%2FJUFQ%3D%3D |
| Share recording with viewers:                                                                                                    |
| https://csusb.zoom.us/recording/share/RmYDvjgZsFSfiZGGcWGvrbuc7Pf51fzT61QyOX6Y-Z-wlumekTziMw                                                                                   |
| Thank you for choosing Zoom.                                                                                                    |
| -The Zoom Team                                                                                                    |
| •                                                                                                    |

- 8. You can also access the recording by going on the Zoom profile, click on **Recordings** 
  - a. *Cloud Recordings* provide a link to share the video instantly
  - b. *Local Recordings* provide a video file directly on your computer for post editing if needed. (This option does not provide a link to instantly share the video)
  - c. By selecting the video, you will be given more options when sharing the video

| Meetings               | Cloud Recordings Local Recordings                                                                    |
|------------------------|----------------------------------------------------------------------------------------------------|
| Webinars<br>Recordings | From mm dd/yy The Local Recording tab lists the recording files that vere recorded on your computer. |
| Settings               | Search b ID                                                                                          |
|                        | Поріс                                                                                                |

- 9. When selecting the video, there are two sharing options:
  - *a.* Click *Share* this option allows another window to pop up with options when sharing the recording
  - b. Click *More* to download the video/audio recordings on to your computer

| Clou | ud Recordings Local Recordings |              |             |                       |                  |                      |
|------|--------------------------------|--------------|-------------|-----------------------|------------------|----------------------|
| Fron | m mm/dd/yy Your computer.      | X All Status |             |                       |                  |                      |
| Se   | earch by ID 🔹                  | Search       | Export      |                       |                  | Delete Se            |
|      | Торіс                          |              | ID          | Start Time            | File Size        |                      |
|      |                                | •            | 116-653-843 | Jan 15, 2020 03:42 PM |                  | Processing Reckening |
|      |                                |              | 701-830-202 | Dec 6, 2019 01:26 PM  | 3 Files (220 MB) | Share More -         |
|      |                                |              | 521-854-641 | Dec 6, 2019 10:39 AM  | 4 Files (86 MB)  | Share More -         |
|      |                                |              | 701-830-202 | Dec 5, 2019 01:23 PM  | 3 Files (602 MB) | Share More -         |

\*Sharing Options

| * Share this cloud recording                                                     |     |  |  |  |
|----------------------------------------------------------------------------------|-----|--|--|--|
| Share this recording                                                             |     |  |  |  |
| O Publicly                                                                       |     |  |  |  |
| <ul> <li>Only authenticated users can view</li> </ul>                            |     |  |  |  |
| Viewers can download                                                             |     |  |  |  |
| On-demand(Registration Required)                                                 |     |  |  |  |
| Password protect (                                                               |     |  |  |  |
| Recording Link Information                                                       |     |  |  |  |
| Topic:                                                                           |     |  |  |  |
| Start Time : Dec 6, 2019 01:26 PM                                                |     |  |  |  |
| Meeting Recording:<br>https://csusb.zoom.us/rec/share/wNFKPYzSqT9OHKv_5Hzcf_EqOq |     |  |  |  |
| Select, copy and paste the recording links. Copy To Clipboard Clo                | ose |  |  |  |
|                                                                                  |     |  |  |  |

Best practices for participants:

- c. Test audio/video equipment before the meeting
- d. Keep your microphone muted unless you are the one speaking for the meeting to avoid any audio issues
- e. Conduct your meeting in a quiet room to provide quality audio when speaking
- f. Have a stable internet connection